# iTunes無法安裝或解除安裝怎麼辦?

如果您在電腦上安裝或解除安裝 iTunes 時遇到問題,以下步驟可以協助解決該問題:

#### 步驟1 重新啟動你的電腦

有時,簡單的重新啟動就可以解決安裝或解除安裝問題。

### 步驟2 更新您的 Windows

確保您的 Windows 作業系統是最新的。過時的 Windows 版本有時會導致 iTunes 安裝出現相容性問題。

#### 步驟3 檢查是否有衝突的軟體

某些程式可能會與 iTunes 的安裝或解除安裝發生衝突。暫時停用或解除安裝電腦 上的任何安全軟體、防毒程式或防火牆,然後再次嘗試安裝或解除安裝 iTunes。

# 步驟 使用"Microsoft Program Install and Uninstall Troubleshooter" 4 程序

當您在安裝或移除程式時遇到問題時,此工具可協助自動修復問題。下載 <u>Microsoft Program Install and Uninstall Troubleshooter</u>程式。

如果開始下載時出現「檔案下載」框,請選擇「執行」或「開啟」。疑難排解程式 將引導您完成必要的步驟。 從系統中刪除 iTunes、Apple 行動裝置支援和 Apple 軟體更新。

|          |                                                                                                    | $\times$ |
|----------|----------------------------------------------------------------------------------------------------|----------|
| <b>←</b> | 📧 Program Install and Uninstall troubleshooter                                                                             |          |
|          | Troubleshoot and help prevent computer problems                                                                            |          |
|          | Program Install and Uninstall troubleshooter<br>Looks for problems that can stop you installing and uninstalling a program |          |
|          |                                                                                                    |          |
|          |                                                                                                    |          |
|          |                                                                                                    |          |
|          | Advanced                                                                                                    |          |
|          | Publisher: Microsoft Corporation                                                                                           |          |
|          | Privacy statement                                                                                                    |          |
|          | Next Cance                                                                                                    | į        |

|                                                                | $\times$ |
|----------------------------------------------------------------|----------|
| 🔶 💽 Program Install and Uninstall troubleshooter               |          |
| Are you having a problem installing or uninstalling a program? |          |
| $\rightarrow$ Installing<br>$\rightarrow$ Uninstalling         |          |
| Car                                                            | icel     |

| <i>←</i> | 📧 Program Install and Uninstall troubleshooter    | ~     |
|----------|---------------------------------------------------|-------|
|          | Select the program you want to uninstall.         |       |
|          | If you do not see your program, select Not Listed |       |
|          |                                                   |       |
|          |                                                   | ^     |
|          |                                                   |       |
|          | Apple Mobile Device Support                       |       |
|          | Apple Software Update                             |       |
|          | iTunes                                            |       |
|          |                                                   | ~     |
|          |                                                   |       |
|          | Next Ca                                           | incel |

| <ul> <li>Frogram Install and Uninstall troubleshooter</li> </ul>                          | ×      |
|-------------------------------------------------------------------------------------------|--------|
| Apple Software Update - Uninstall and cleanup?<br>Click cancel to exit the troubleshooter |        |
| $\rightarrow$ Yes, try uninstall<br>$\rightarrow$ No, try other fixes                     |        |
|                                                                                           | Cancel |

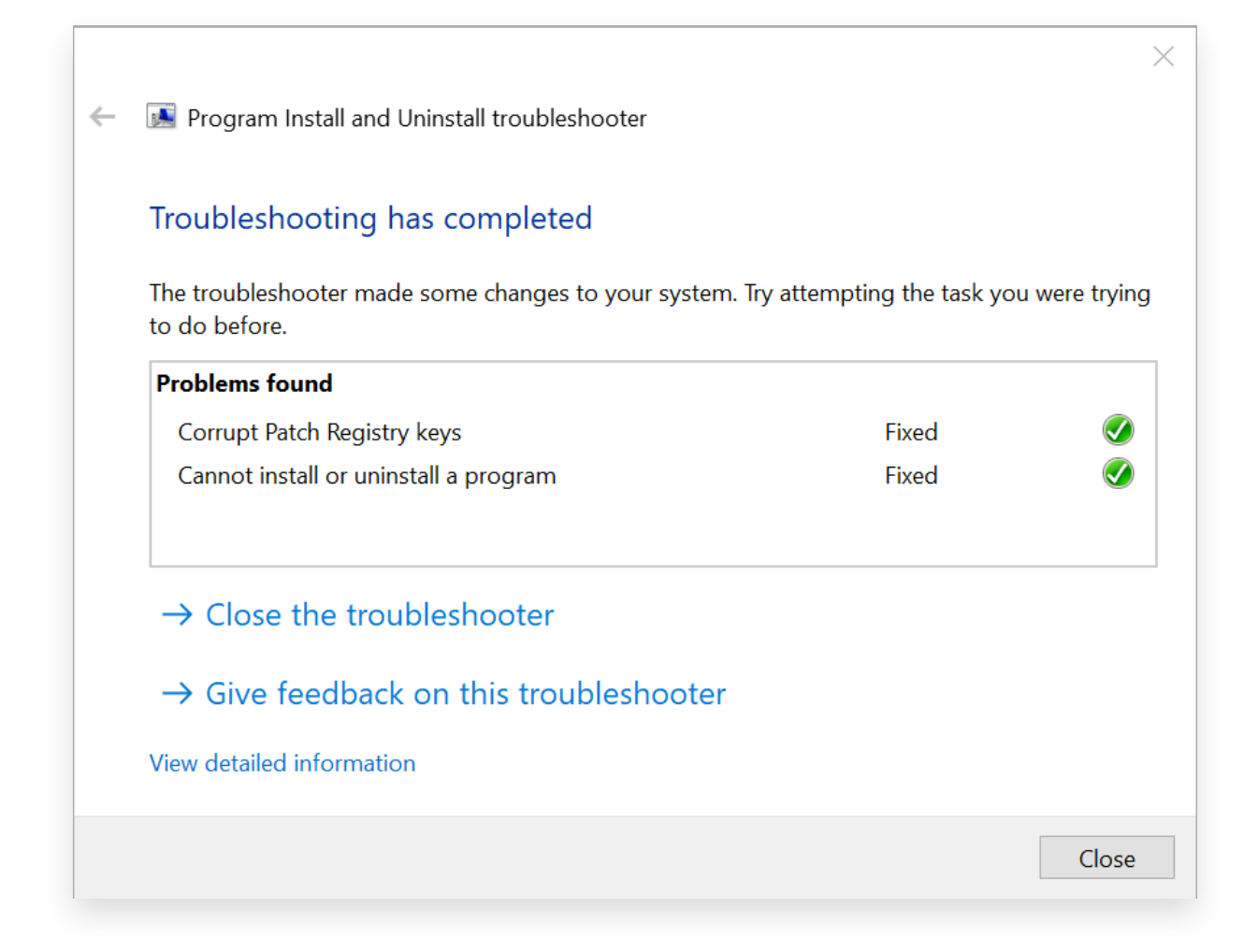

## 步驟5 重新安裝 iTunes

完成上述步驟後,從 Apple 官方網站而非 Microsoft Store 下載<u>最新版本的</u> <u>iTunes</u>。

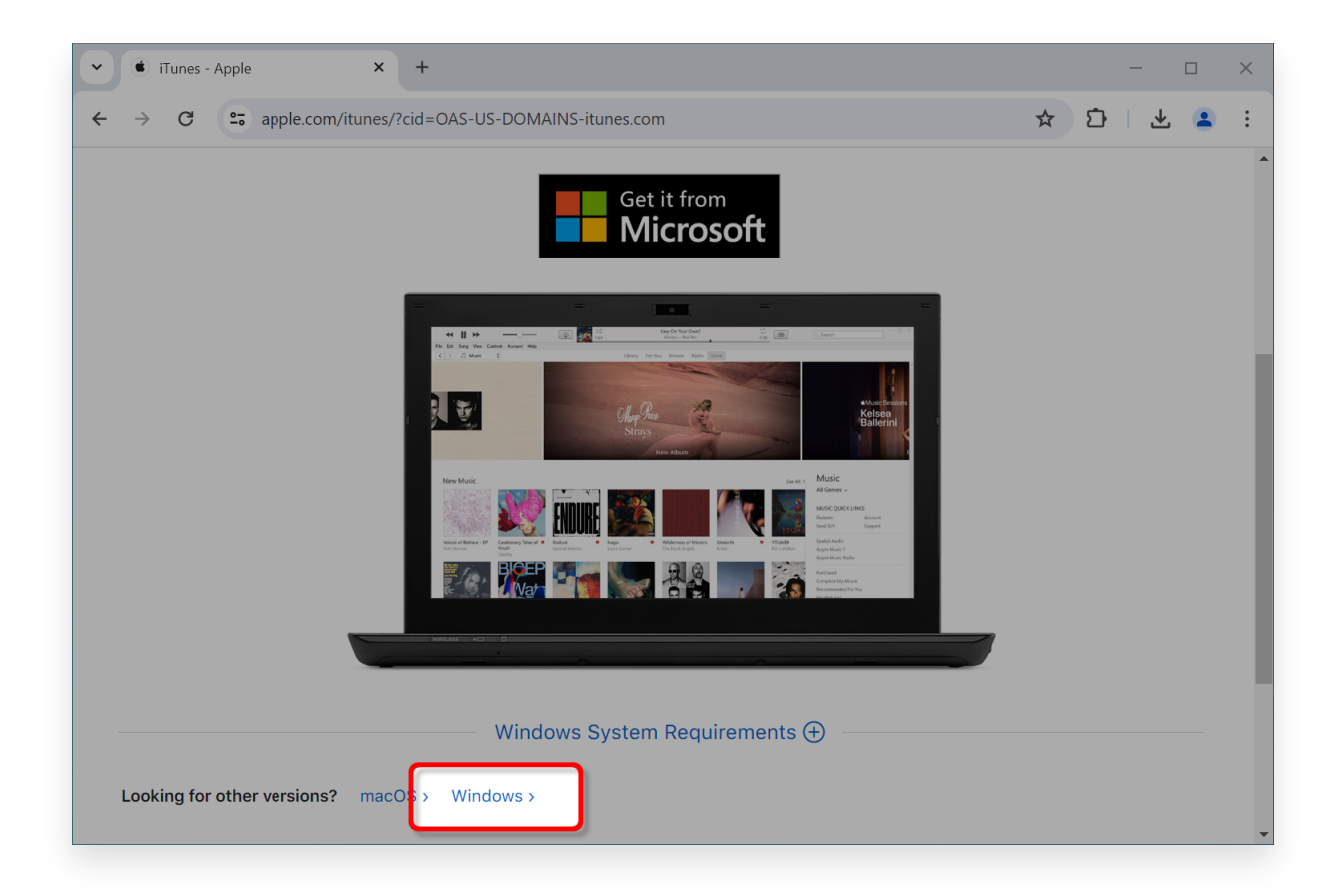

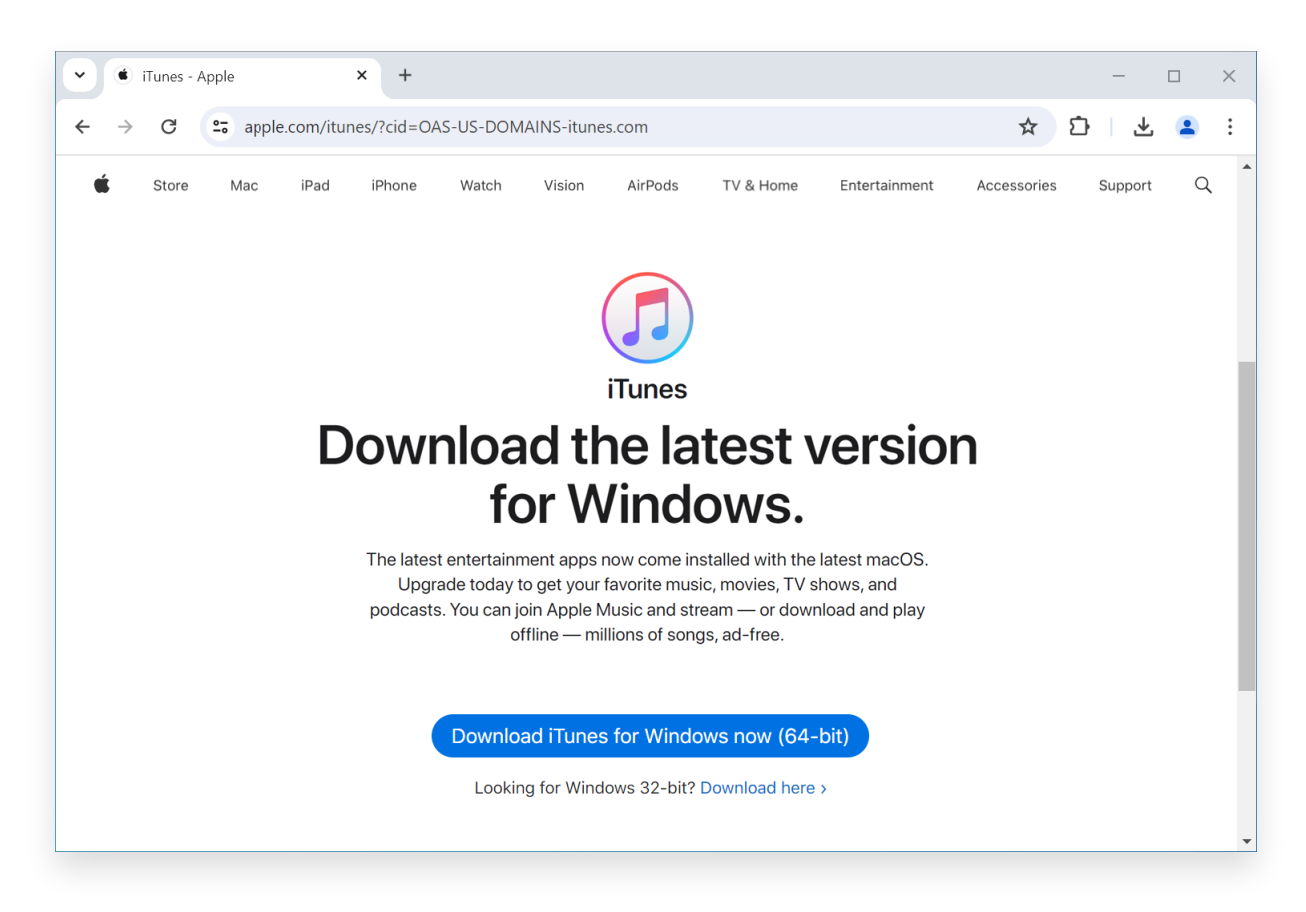

## 聯絡 Tansee 支援或 Apple 支持

如果上述步驟都無效,建議聯絡 Tansee 或 Apple 支援以獲得進一步協助。他們可以提供額外的故障排除步驟或引導您完成整個過程。

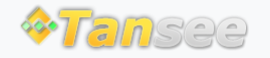

© 2006-2025 Tansee, Inc

首頁 支援 隱私政策 聯盟伙伴

聯絡我們